# 2024年4月一介護報酬改定対応版

<対応内容(予防指定の集計手順について)>

#### ・はじめに

令和6年4月から、市町村から指定を受けた居宅介護支援事業所が利用者への介護予防支援を 実施し、**介護予防支援費(Ⅱ)**を算定・請求できるようになりました。 ただし、利用者の利用するサービスが「総合事業のみ」の場合は、今まで通り地域包括支援 センターからの委託になります。

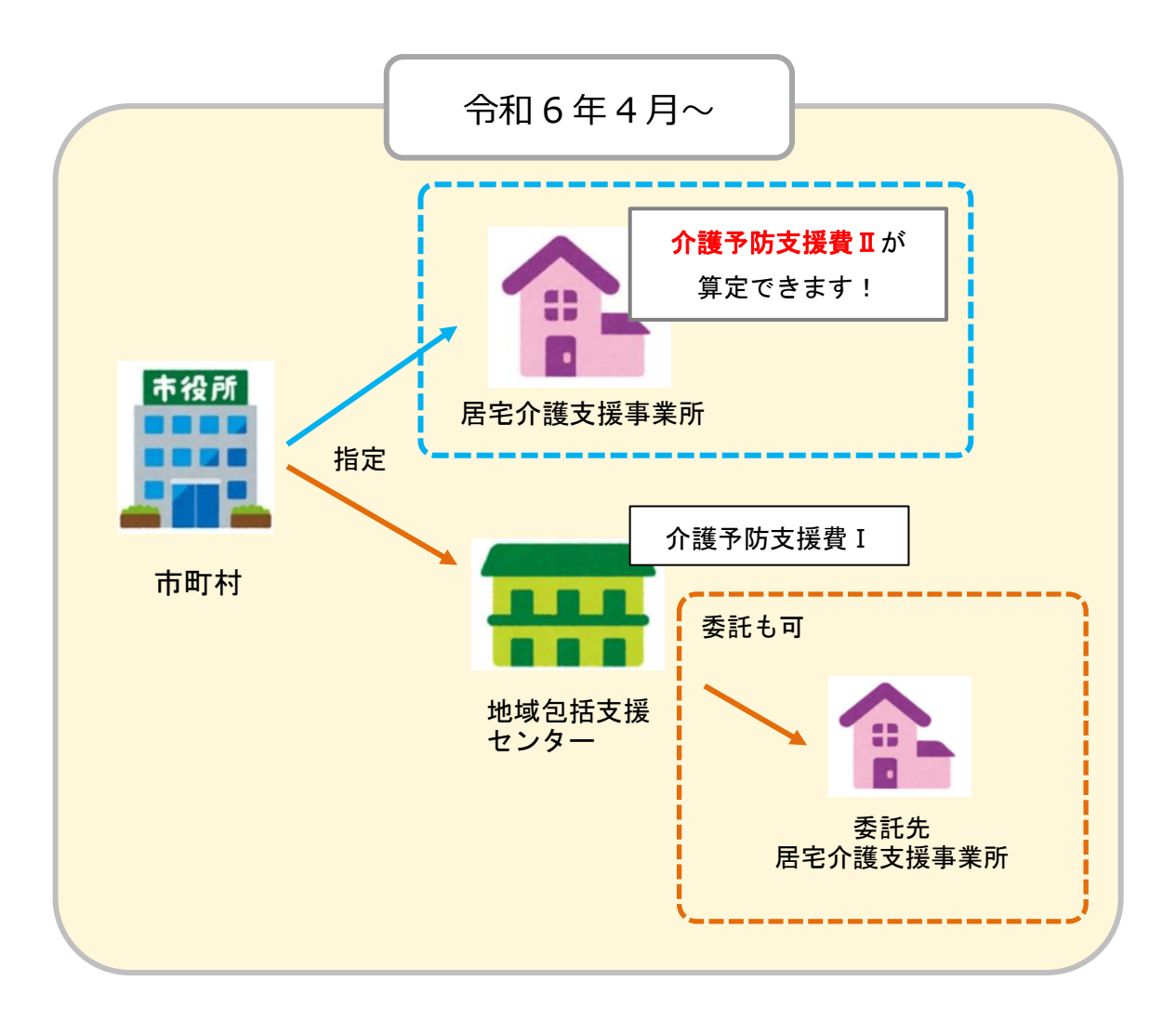

本書では、上記、介護予防支援費Ⅱを算定する場合の、Flowers NEXT ひまわりの集計手順等について 説明します。

### く集計の前に>

- 1. 個人台帳の入力
  - (1) メイン画面で、対象の利用者を選択し、「個人台帳(訂正)」>「居宅支援事業所」を 開きます。
  - (2) <u>令和6年4月から指定介護予防支援を行う場合</u>は、以下の通り入力します。 (4月から新規の利用者については、下記手順③のみ、行ってください。)
    - ① 直近の有効期間の履歴を選択し、「訂正」をクリックします。
    - ② 地域包括支援センターと、委託先居宅支援事業所の<u>期間の終了日をそれぞれ「令和6年</u> 3月31日」と入力・登録します。

| 甘士桂起                   | 《 居宅支援事業所 》 ※ この情報は他のシステムと共有しています                                                                                                    |
|------------------------|----------------------------------------------------------------------------------------------------|
| 本人情報                   | No. 介/予         事業所名         事業所番号         有効期間         委託           1         予防(地)         金沢市地域包括支援センター         1122334455         R 3/ 4/ 1~R 6/ 3/31         ○ |
| 家族情報                   |                                                                                                    |
| <b>担当者情報</b><br>担当者情報  | 居宅介護支援事業所/地域包括支援センター(介護予防支援事業所)<br>介護/予防・ (アロックー)(介護予防支援事業所)                                                                                                    |
| <b>契約情報</b><br>事業所契約履歴 | 総合事業:        ・びが・総合事業(地域包括支援センター)       ・        事業所番号:        1122334455       事業所参照(事例文)                                                                          |
|                        | 事業所名:       金沢市地域包括支援センター         期間:       令和 ▼ β 年 4 月 1 日 ~ 令和 ▼ β 年 8 月 31 日         地域包括支援センター、                                                                |
| 月霞味便証<br>居宅支援事業所       | 届出年月日:       令和       ▼       月       日 ※自事業所が居宅支援事業所の場合は、届出年月日は       委託先居宅支援事業所の         事業所住所:       石川県金沢市○○町1-2-3       期間の終了日を                                |
| 負担割合証                  | 事業所TEL:       076-111-2222       担当介護支援専門員番号:       65432100       「令和6年3月31日」。         地域包括支援センター → 居宅支援事業所に委託されている場合       入力・登録します。                              |
| 住所地特例                  | No. 事業所名         事業所番号 期間           11 居宅介護支援事業所ひ         17X9000001         令和 3年 4月 1日~令和 6年 3月31日                                                                |
| 公費可報                   |                                                                                                    |
|                        | 安託文援争系所     事業所番号: 17X9000001 事業所参照(事例文)     事業所参照(社会資源)     東葉所参照(社会資源)     東葉所参照(社会資源)                                                                            |
|                        | ●案所名:      居モ介譲支援争案所ひまわり     ● 戻る(B)       委託期間:     令和 ▼ 8 年 4 月 1 日 ~ 令和 ▼ 6 年 8 月 81 日                                                                           |

- ③ 「新規」をクリックし、令和6年4月からの履歴を下図の通り入力します。
  - A:「介護/予防・総合事業」·····「予防・総合事業(介護予防支援事業所)」を選択します。
  - B:「事業所番号」「事業所名」··· 居宅介護支援事業所(自事業所)の情報を入力します。

| 甘士桂起                  | 《 居宅支援事業所 》 ※ この情報は他のシス                                                                                                    | テムと共有しています                                                                |                         |
|-----------------------|----------------------------------------------------------------------------------------------------|---------------------------------------------------------------------------|-------------------------|
| 本人情報                  | No. <u>介/予.</u><br>2 予防(介) <u>居宅介護支援事業所ひまわり</u><br>金沢市地域包括支援センター                                                                                                    | 事業所番号   有効期間<br>  17X9000001   R 6/4/1~<br>  1122334455   R 3/4/1~R 6/3/3 |                         |
| 「予防(介)」               | と表示されます。                                                                                                    |                                                                           | 唐 削除(D)                 |
| 担当者情報                 | 居宅介護支援事業所/地域包括支援センター(介護予照<br>介護/予防・<br>分譲/予防・予防・総合事業(介護予防支援事業所)                                                                                                    | h支援事業所)<br>f) 	_                                                          | 日 履歴登録(S)               |
| <b>契約情報</b><br>事業所契約履 |                                                                                                    | 事業所参照(社会資源)                                                               | <b>5</b> 戻る( <u>B</u> ) |
| <b>介護保険</b><br>介護保険証  | ●     ●     ■     ■     ■     ■     ■     ■     ■     ■     ■     ■     ■     ■     ■     ■     ■     ■     ■     ■     ■     ■     ■     ■     ■     ■     ■     ■     ■     ■     ■     ■     ■     ■     ■     ■     ■     ■     ■     ■     ■     ■     ■     ■     ■     ■     ■     ■     ■     ■     ■     ■     ■     ■     ■     ■     ■     ■     ■     ■     ■     ■     ■     ■     ■     ■     ■     ■     ■     ■     ■     ■     ■     ■     ■     ■     ■     ■     ■     ■     ■     ■     ■     ■     ■     ■     ■     ■     ■     ■     ■     ■     ■     ■     ■     ■     ■     ■     ■     ■     ■     ■     ■     ■     ■     ■     ■     ■     ■     ■     ■     ■     ■     ■     ■     ■     ■     ■     ■     ■     ■     ■     ■     ■     ■     ■     ■     ■     ■     ■     ■     ■     ■     ■     ■     ■< | 注和 ▼ 年 月 日<br>業所が居宅支援事業所の場合は、届出年月日は、                                      | 事業所契約履歴で入力              |
| 居宅支援事業                | <u> </u>                                                                                                    |                                                                           |                         |

(3)「履歴登録」ボタンをクリックし、個人台帳右上の「登録」ボタンをクリックします。

以上で、個人台帳の入力は終了です。

ワンポイント

令和6年4月以降で、特定の月のみ「地域包括支援センターからの委託」になる場合は、履歴を区切って 入力してください。

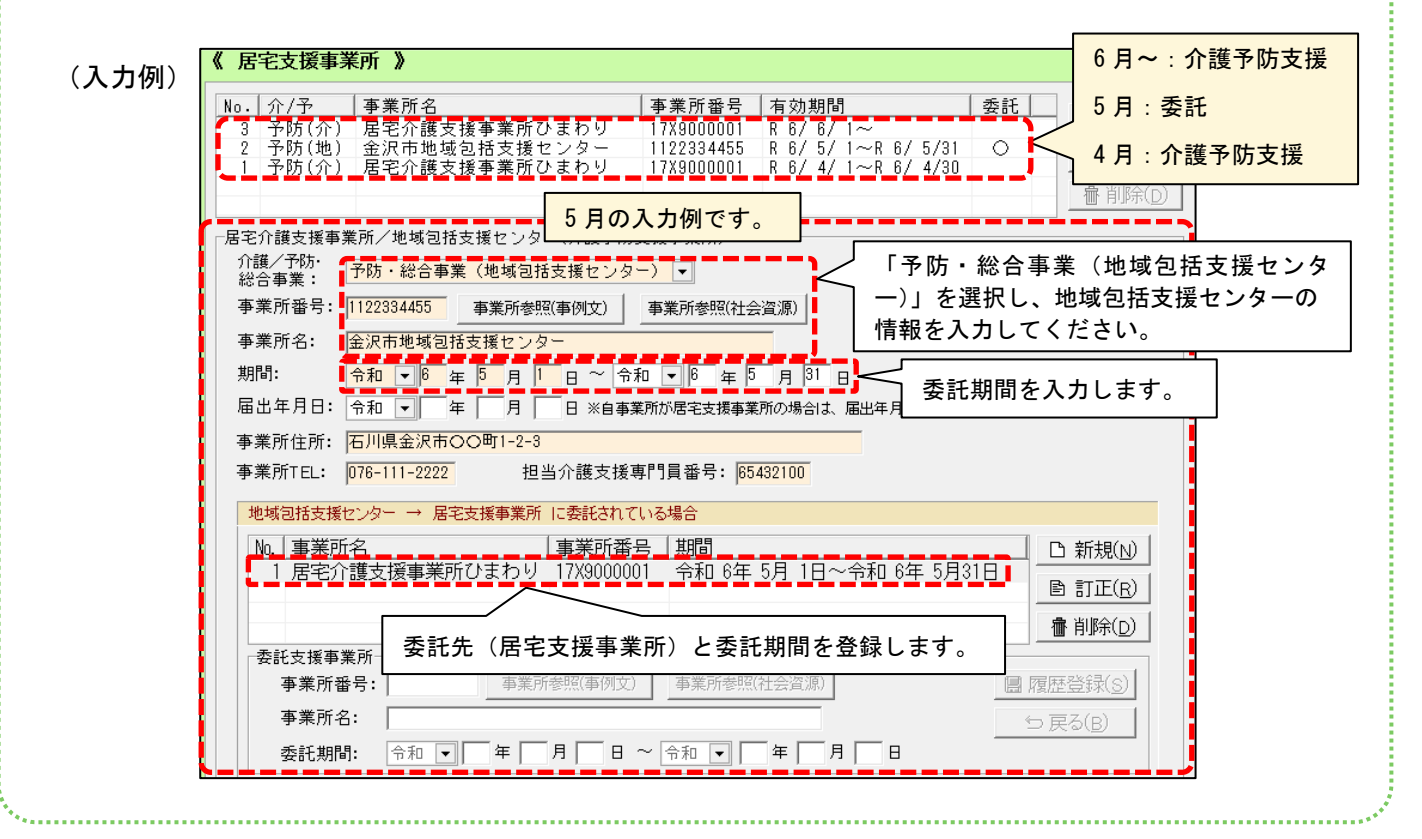

### 2. 月間サービス計画の入力、利用票集計

注意

集計対象利用者の月間サービス計画を入力し、利用票の作成まで、通常通り行ってください。

既に月間サービス計画の入力、利用票の集計が行われた利用者で、「個人台帳」>「居宅支援事業所」 の変更を後から行った場合は、変更後に必ず利用票を再集計し、変更内容が利用票に反映した状態で、 次ページからの集計作業を行ってください。

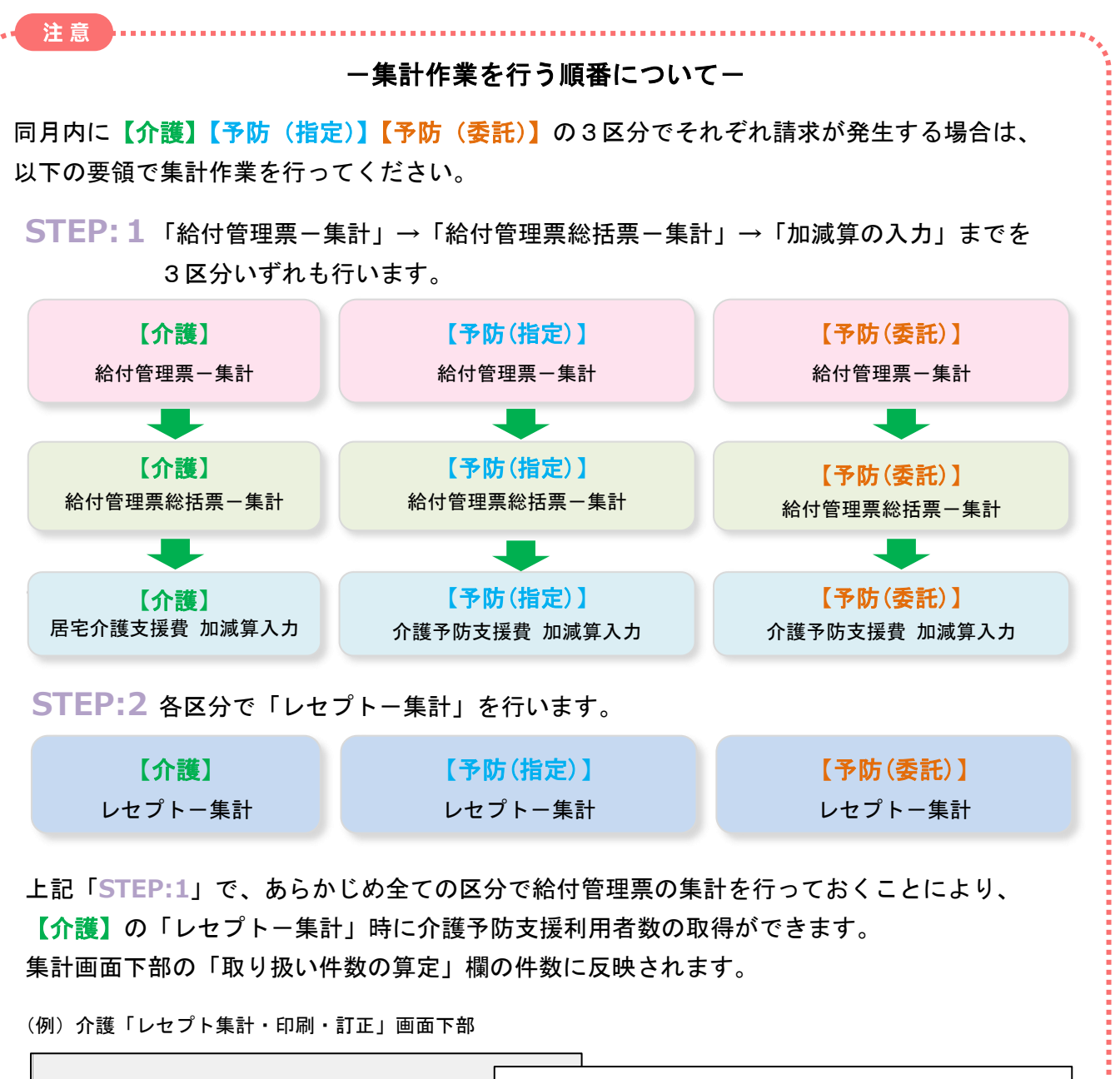

| 介護支援専門員数(常勤換算): 2 → 人              | 介護支援専門員数(常勤換算)を入力します。      |
|------------------------------------|----------------------------|
| 特定事業所集中減算: ※管理設定に登録した体制から自動で算定します。 |                            |
| 介護予防支援利用者数: 11 人 給付管理票から取得         | 」<br>、② 「給付管理票から取得」をクリックして |
|                                    | 予防の人数を取得します。               |
|                                    |                            |
| (例)企業 しわプト集計画面下部                   |                            |
|                                    |                            |
|                                    | <b>-</b>                   |
| 取り扱い件数の算定                          |                            |
| ( 15人 + 11人 /3) / 2人 = 9.3件        | 選択                         |
|                                    |                            |
| *                                  |                            |
|                                    |                            |

く集計作業について>

#### 「予防(指定)」画面での集計手順

「予防(指定)」分の集計手順について説明します。 (「介護」「予防(委託)」については、従来の操作からの変更はありません。)

#### 1.「請求管理」画面

「請求管理」をクリックし、「**予防(指定)」**ボタンをクリックします。介護予防支援の集計はこの 画面で行います。

(地域包括支援センターからの委託分は「予防(委託)」ボタンをクリックして行ってください。)

|                                | 請求管理     ①     「請求管理」をクリックします。     ①     「請求管理」をクリックします。     ①     □     □     □     □     □     □     □     □     □     □     □     □     □     □     □     □     □     □     □     □     □     □     □     □     □     □     □     □     □     □     □     □     □     □     □     □     □     □     □     □     □     □     □     □     □     □     □     □     □     □     □     □     □     □     □     □     □     □     □     □     □     □     □     □     □     □     □     □     □     □     □     □     □     □     □     □     □     □     □     □     □     □     □     □     □     □     □     □     □     □     □     □     □     □     □     □     □     □     □     □     □     □     □     □     □     □     □     □     □     □     □     □     □     □     □     □     □     □     □     □     □     □     □     □     □     □     □     □     □     □     □     □     □     □     □     □     □     □     □     □     □     □     □     □     □     □     □     □     □     □     □     □     □     □     □     □     □     □     □     □     □     □     □     □     □     □     □     □     □     □     □     □     □     □     □     □     □     □     □     □     □     □     □     □     □     □     □     □     □     □     □     □     □     □     □     □     □     □     □     □     □     □     □     □     □     □     □     □     □     □     □     □     □     □     □     □     □     □     □     □     □     □     □     □     □     □     □     □     □     □     □     □     □     □     □     □     □     □     □     □     □     □     □     □     □     □     □     □     □     □     □     □     □     □     □     □     □     □     □     □     □     □     □     □     □     □     □     □     □     □     □     □     □     □     □     □     □     □     □     □     □     □     □     □     □     □     □     □     □    □    □    □    □    □    □    □    □    □    □    □    □    □    □    □    □    □    □    □    □    □    □    □    □    □    □    □   □    □    □    □    □   □    □    □   □   □   □   □   □   □   □   □   □   □   □   □   □   □   □   □ |
|--------------------------------|----------------------------------------------------------------------------------------------------|
| 給付管理・1   ブナ   月遅れ請求            |                                                                                                    |
| 「定」給付管理票−集計(予防) ※利用票から集計       | フローチャート                                                                                                    |
| 「「定」給付管理票-印刷・訂正(予防)            | 利用票(提供票)の作成後                                                                                                    |
| ②「予防(指定)」を<br>【指定】給付管理票総括票(予防) | 開                                                                                                    |
| クリックします。<br>[指定]介護予防支援費 加減算入力  | ◎ - 1. 給付管理票を集計する                                                                                                    |
| 【指定】レセプト-集計(予防) ※給付管理票から集計     | □ ① −2, 給付管理要総括要を集計する                                                                                                    |
| 【指定】レセプト-印刷(予防)                |                                                                                                    |
| 【指定】レセブトー訂正(予防)                | ②                                                                                                    |
| 【指定】レセブトー覧表                    | ▲<br>●<br>⑦<br>介護給付費請求書を集計する<br>●<br>●                                                                                                    |
| サービス内容別要介護度別状況表                | ● ●CSVファイルを作成する                                                                                                    |
| 介護給付費請求書(介護+予防)※レセブトから集計       | 提出                                                                                                    |
| 国保伝送用CSVファイル作成(介護+予防)          | 国保連合会                                                                                                    |
| 請求管理 - 予防(指定) - 給付管理・レセプト      |                                                                                                    |

### 2. 給付管理票の集計

(1)「【指定】給付管理票-集計(予防)※利用票から集計」をクリックします。

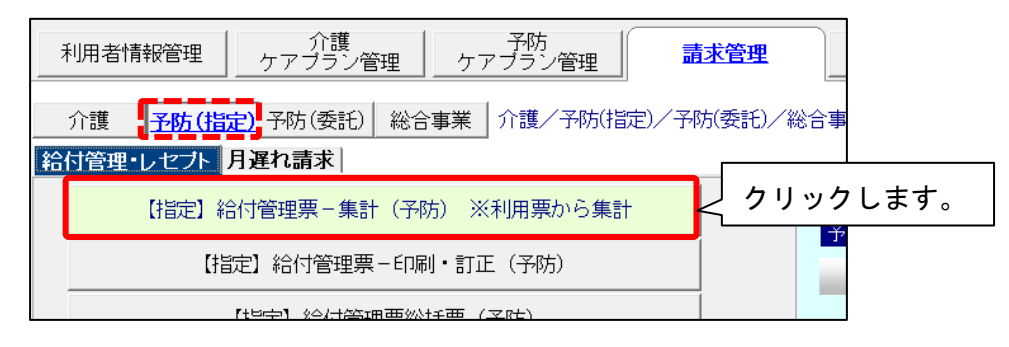

(2)年月を入力し、作成区分が「予防(指定)」になっていることを確認し、検索を開始します。

| ● 結付音理票<br>検索条件   集計該当一覧   印刷一覧                                                                  | – 🗆 X    |
|--------------------------------------------------------------------------------------------------|----------|
| <ul> <li>年月:</li> <li>令和 6年 4月 ●</li> <li>利用者番号:</li> <li>Q 利用者検索</li> <li>①年月を指定します。</li> </ul> |          |
| 被保険者番号:<br>処理: 集計 ▼<br>tp.k44.                                                                   | ②「検索開始」を |
| 12∃6:<br>作成区分<br>○ 介護<br>○ 予防(指定) ○ 予防(委託)・総合事業                                                  | クリックします。 |
| 年月を令和6年4月以降に指定すると、<br>「予防(指定)」が選択された表示になります。                                                     | <四:25(へ) |
|                                                                                                  |          |

#### HIM2.90R10

#### (3) 集計対象の利用者が表示されます。

| 🜻 給付管理票                                                                            |                                                                             |                                                                         |                                                       |                                                                  |                               | - |      | ×  |
|------------------------------------------------------------------------------------|-----------------------------------------------------------------------------|-------------------------------------------------------------------------|-------------------------------------------------------|------------------------------------------------------------------|-------------------------------|---|------|----|
| 検索条件 集計該当一覧 印刷一覧                                                                   |                                                                             |                                                                         |                                                       |                                                                  |                               |   |      |    |
| 令和 6年 4月分                                                                          |                                                                             |                                                                         |                                                       |                                                                  | ✔ 全選択                         |   |      |    |
| 利用者番号<br>000000113 石川 支援<br>*000000122 同日葵 芳夫<br>000000123 朝朝 咲子<br>000000124 軍 義者 | 保険者番号<br>  00172015<br>  00172015<br>  00172015<br>  00172015<br>  00172015 | 被保険者番号<br>2023041416<br>1234567890<br>H212343456<br>989876 <u>7</u> 654 | 担当者<br>  ひまわり   奈津美<br>  居宅 花子<br>  居宅 久美子<br>  福祉 浩之 | 集計訂正日間<br>R 6/4/9<br>R 6/4/5<br>R 6/4/51<br>R 6/4/51<br>R 6/4/21 | 9:43<br>9:04<br>0:46<br>6:54_ | - | 集計(  | D  |
|                                                                                    |                                                                             |                                                                         |                                                       |                                                                  |                               | Ø | 中断(4 | Ð  |
|                                                                                    |                                                                             |                                                                         |                                                       |                                                                  |                               |   |      |    |
|                                                                                    |                                                                             |                                                                         |                                                       |                                                                  |                               |   |      |    |
|                                                                                    |                                                                             |                                                                         |                                                       |                                                                  |                               | × | 閉じる( | C) |
|                                                                                    |                                                                             |                                                                         |                                                       | 該当件                                                              | 数 4件                          |   |      |    |

介護予防支援の対象利用者が正しく表示されない場合 集計対象のはずなのに表示されない、または、集計対象でないのに表示されている場合は、 対象利用者の「個人台帳」>「居宅支援事業所」の入力を確認・修正し(→P.2「1.個人台帳の入力」 を参照)、利用票の再集計を行った後に再度、検索を行ってください。

- (4) 「集計」ボタンをクリックします。「集計の確認」画面で「集計を開始する」ボタンを クリックします。
- (5) 「集計が完了しました。」が表示されたら「OK」をクリックします。「印刷一覧」画面が 表示されます。「プレビュー」または「印刷」をクリックし、記載内容を確認します。

ワンポイント

介護予防支援の給付管理票は、以下の例のように記載されます。

(例)給付管理票 右上部分

|        | 給付管理票(令和 6年 4<br><sub>保険者名</sub>          | . <b>月分</b> )<br>作成区<br>1. 居宅介護支援事業者作成                                                  | ( <del>)</del>                                            | 「3. 介護予防支援事業者・地域包括支 |
|--------|-------------------------------------------|-----------------------------------------------------------------------------------------|-----------------------------------------------------------|---------------------|
|        |                                           | <ol> <li>2. 被保険者自己作成</li> <li>(3) 介護予防支援事業者・地<br/>居宅介護/介護予防</li> <li>支援事業所番号</li> </ol> | 域包括支援センター作成                                               | 援センター作成」につか付さます。    |
|        | 向日葵 芳夫<br>要支援·要介護状態区分等                    | ▲ ● 本 前 a 3<br>担 当介護支援專門員番号<br>居宅介護/介護予防<br>支援事業者の事業所名                                  | 9<br>8<br>7<br>6<br>5<br>4<br>3<br>2<br>居宅介護支援事業所ひまわ<br>り | 個人台帳の「居宅支援事業所」に入力   |
| ч<br>Т | 事未対象者 安又垓1・(2)<br>要介護1・2・3・4・5<br>限度額適用期間 | <br>支援事業者の<br>事業所所在地及び連絡先                                                               | 石川県金沢市〇町〇丁目<br>076-000-0000                               |                     |
| 戊口     | 6年 4月 ~ 令和 7年 3月                          | 委託 委託先の支援事業所番号<br>した<br>場合 介護支援専門員番号                                                    |                                                           | 空欄になります。            |
| 業      |                                           |                                                                                         |                                                           |                     |

#### 3. 給付管理票総括票の集計

(1)「【指定】給付管理票総括票(予防)」をクリックします。

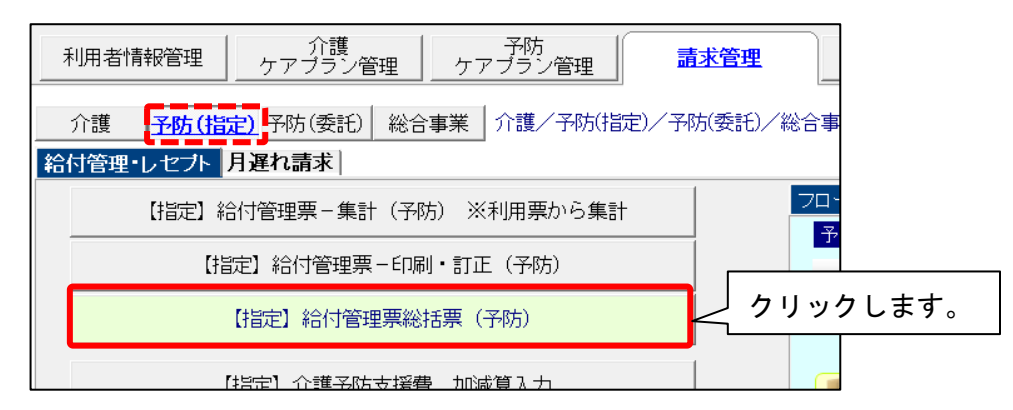

(2)年月を入力し、作成区分が「予防(指定)」になっていることを確認し、「集計」をクリック します。

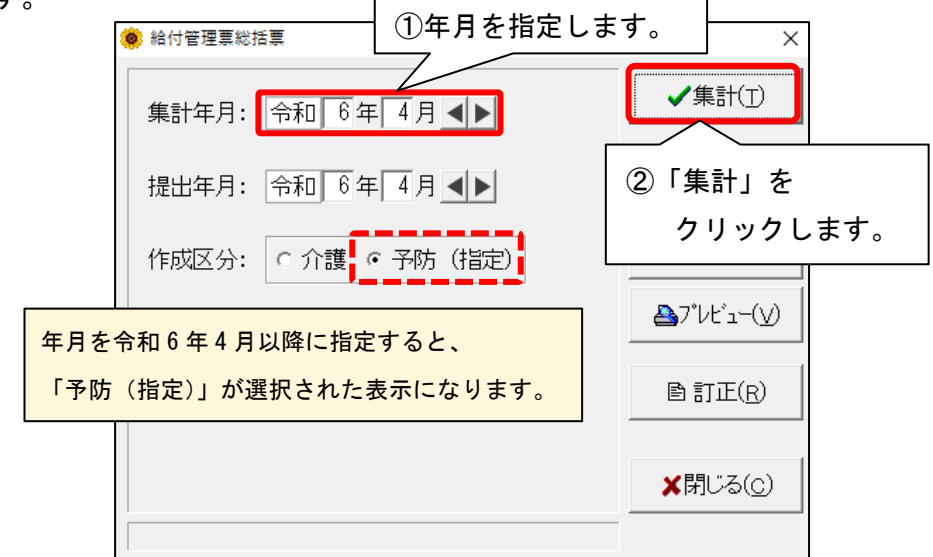

(3)「集計が完了しました。」が表示されたら「OK」をクリックし、「プレビュー」または「印刷」 をクリックし、記載内容を確認します。

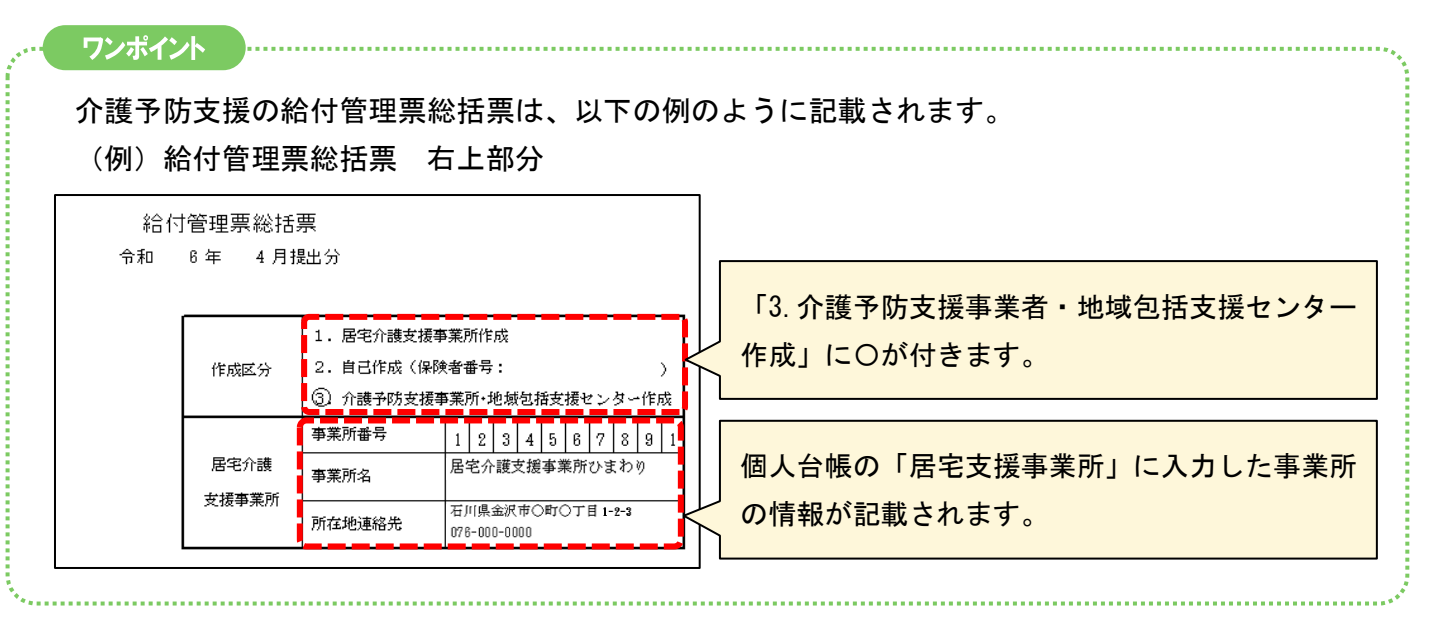

(4)確認が終わったら、「閉じる」をクリックし、請求管理に戻ります。

### 4. 介護予防支援費 加減算の入力

(1)「【指定】介護予防支援費 加減算入力」をクリックします。

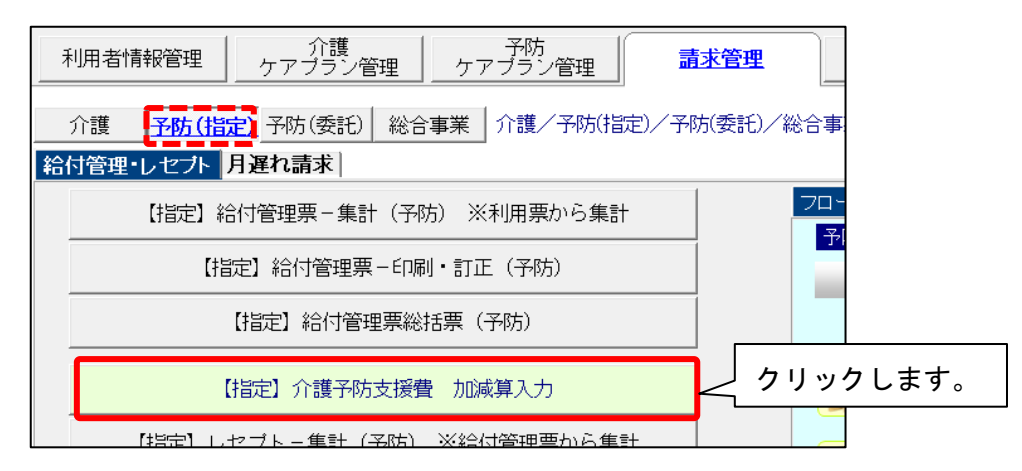

(2)年月を指定し、「決定」ボタンをクリックします。

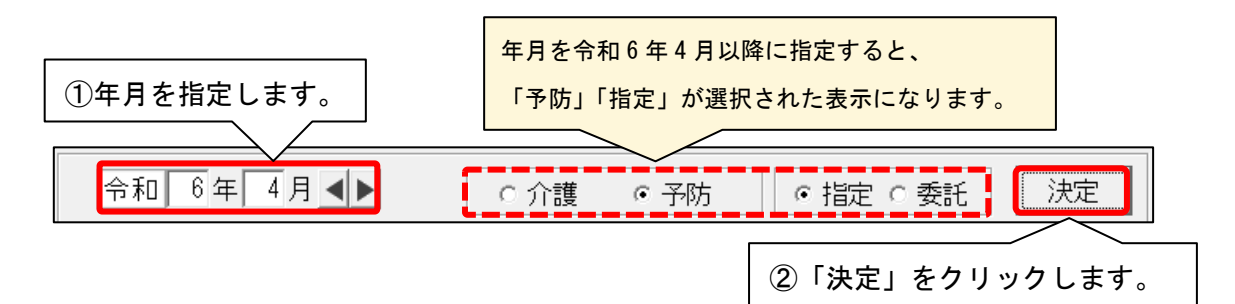

(3)加減算の入力画面が表示されます。各利用者で算定する加減算を入力します。 法改正により、介護予防支援費Ⅱで算定可能な加減算として、「高齢者虐待防止措置未実施 減算(虐待防止)」「中山間等サービス提供加算(中山間)」「初回加算」が表示されます。

| 🌻 介護予防支援費 加減算入力   |      |        |       |        | -         | - 🗆 X            |
|-------------------|------|--------|-------|--------|-----------|------------------|
| 令和 6年 4月 ◀▶       | C 介護 | € 予防   | の指定の委 | 託 決定   | 前月コピー     | <b>日</b> 登録(S)   |
| 担当ケアマネジャー:        |      |        |       | ▼ 変更   | ≜ £⊓帰∬(⊵) | ★閉じる( <u>c</u> ) |
| 利用者番号 氏名          | 虐待防  | 5止 中山間 | 初回加算  | 1      |           |                  |
| 0000000113 石川 支援  | • 🗖  |        |       |        |           | <u>^</u>         |
| 0000000122 向日葵 芳夫 |      |        |       |        |           |                  |
| 0000000123 朝顏 咲子  |      |        |       |        |           |                  |
| 0000000124 菫 義春   | Г    |        |       | n<br>r |           |                  |

(4)入力が完了したら、「登録」ボタンをクリックし、「閉じる」をクリックします。

### 5. レセプトの集計

(1)「【指定】レセプトー集計(予防)※給付管理票から集計」をクリックします。

|                                                                                       | 請求管理         |
|---------------------------------------------------------------------------------------|--------------|
| 介護 <mark>予防(指定)</mark> 子防(委託) 総合事業     介護/予防(指定)<br><mark>     給付管理・レセブト</mark> 月遅れ請求 | (予防(委託)/総合事業 |
| 【指定】給付管理票-集計(予防) ※利用票から集計                                                             |              |
| 【指定】給付管理票-印刷・訂正(予防)                                                                   | 410          |
| 【指定】 給付管理票総括票(予防)                                                                     |              |
| 【指定】介護予防支援費 加減算入力                                                                     |              |
| 【指定】レセプトー集計(予防) ※給付管理票から集計                                                            | クリックします。     |
| 【指定】」、セプトー印刷(予防)                                                                      |              |

(2)年月を指定し、作成区分が「予防(指定)」になっていることを確認し、検索開始します。

| 🏟 レセプト集計・印刷・訂正                               | – 🗆 X            |
|----------------------------------------------|------------------|
| 検索条件   集計該当一覧   印刷一覧                         |                  |
| 年月: 余和 6年 4月 ▲▶ ①年月を指定します。                   | ◎ 検索開始(S)        |
| 公費負担者番号:                                     | ②「検索開始」を         |
| 処理: 集計 ・<br>サービス種選択: ○ 介護 ○ 予防(指定) ○ 予防(委託)  | クリックします。         |
| 年月を令和6年4月以降に指定すると、<br>「予防(指定)」が選択された表示になります。 |                  |
| 11日<br>特定事業所集中減算: なし •                       |                  |
| 安記分の介護予防支援利用者数:  4 人裕行管理票から取得                | ★開じる( <u>c</u> ) |

### (3) 集計対象の利用者が全選択された状態で表示されます。「集計」をクリックします。

| 혲 レセプト集計・印                                           | 1刷,訂正                            |                                                |                   |                                                      |          |        | -   | ΟX     |
|------------------------------------------------------|----------------------------------|------------------------------------------------|-------------------|------------------------------------------------------|----------|--------|-----|--------|
| 検索条件 集調                                              | 計該当一覧  印刷                        | 一覧                                             |                   |                                                      |          |        |     |        |
| 令和 6年 4月                                             | 分                                |                                                |                   |                                                      |          | ✔ 全運   | 【択  |        |
| 利用者番号                                                | 氏名                               | 保険者番号                                          | 保険者名              | 被保険者番号                                               | 公費負担者番号  | 集計訂正日時 |     |        |
| 0000000122<br>0000000113<br>0000000124<br>0000000123 | 向日葵 芳夫<br>石川 支援<br>菫 義春<br>朝顔 咲子 | 172015<br>172015<br>172015<br>172015<br>172015 | 金沢市<br>金沢市<br>金沢市 | 1234567890<br>2023041416<br>9898767654<br>H212343456 | 12546464 |        |     |        |
|                                                      |                                  |                                                |                   |                                                      | 「集言      | †」をクリ  | 「ック | します。   |
|                                                      |                                  |                                                |                   |                                                      |          |        |     |        |
|                                                      |                                  |                                                |                   |                                                      |          |        | ×   | 閉じる(0) |
|                                                      |                                  |                                                |                   |                                                      |          | 該当件数   | 41牛 |        |

(4)「集計が完了しました。」が表示されたら「OK」をクリックし、「プレビュー」または「印刷」 をクリックします。

各利用者で「介護予防支援費Ⅱ」と、「介護予防支援費 加減算入力」で入力した加減算が記載 されていることを確認します。

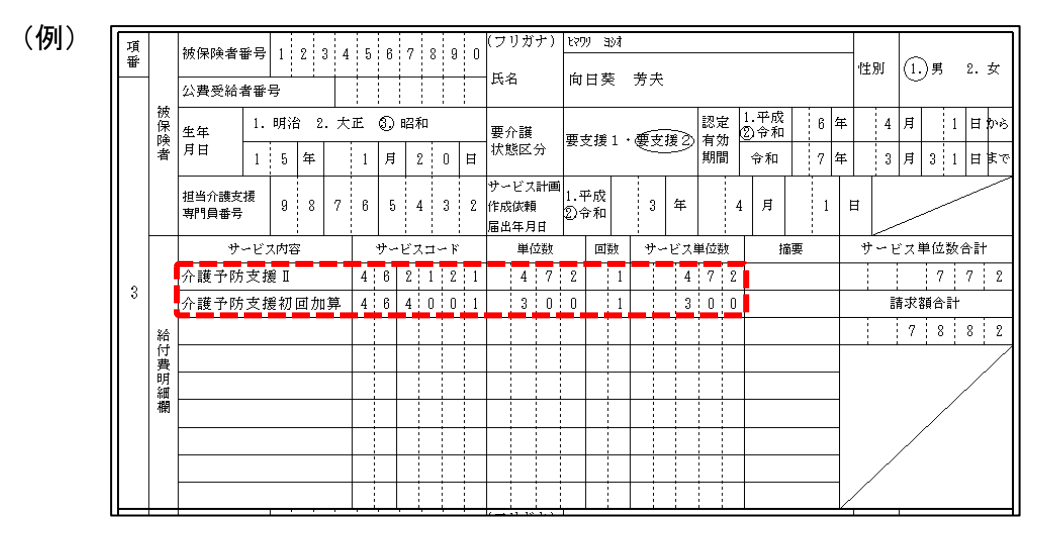

(5)「閉じる」をクリックして、請求管理の画面に戻ります。

| セプトー覧表」につ                                                                                |                                                                                                    |                                                                                                    |                                                              |                                                                                                    |                                                                                                    |                                                |                                                               |
|------------------------------------------------------------------------------------------|----------------------------------------------------------------------------------------------------|----------------------------------------------------------------------------------------------------|--------------------------------------------------------------|----------------------------------------------------------------------------------------------------|----------------------------------------------------------------------------------------------------|------------------------------------------------|---------------------------------------------------------------|
| プト集計後、「レセン                                                                               | プトー覧表」で、イ                                                                                                    | <b>〉</b> 護予防支援                                                                                      | 『書Ⅱの』                                                        | 算定状況                                                                                                    | を確認でき                                                                                                    | きます。                                           |                                                               |
|                                                                                          | + + + + + + + + + + + + + + + + + + + +                                                                                                    |                                                                                                    |                                                              | + 1A + .                                                                                                    | <br>                                                                                                    |                                                | _                                                             |
| 旨定」レセノト一覧者                                                                               | <b>表」をクリックし、</b>                                                                                                    | 令和 6 年 4                                                                                            | 月以降。                                                         | を検索、                                                                                                    | ノレヒュー                                                                                                    | ーします                                           | 0                                                             |
|                                                                                          |                                                                                                    |                                                                                                    |                                                              |                                                                                                    |                                                                                                    |                                                |                                                               |
| ■ <u>予防(指定)</u> 予防(委託)   総合事業   介<br>理・レセプト 月遅れ請求                                        | "護/予防(指定)/予防(                                                                                                    | _ ● ①年月                                                                                             | 目を指定                                                         | します。                                                                                                    | 2                                                                                                    | クリッ                                            | クします。                                                         |
| 【指定】給付管理票-集計(予防) ※利                                                                      | 用票から集計                                                                                                    | 検索                                                                                                  |                                                              |                                                                                                    |                                                                                                    |                                                |                                                               |
| 【指定】給付管理票-印刷・訂正(                                                                         | 予防)                                                                                                    | 検索期間:                                                                                               | 令和▼6 ÷年4                                                     | →月~ 令和・6                                                                                                    | →年 4 →月                                                                                                    |                                                | 副 検索開始(S)                                                     |
| 【指定】給付管理票総括票(予购                                                                          | 5)                                                                                                    | 期間区分:                                                                                               | サービス提供年月                                                     | •                                                                                                    |                                                                                                    |                                                |                                                               |
| 【指定】介護予防支援書 加減質                                                                          | 2.7                                                                                                    | 保険年日を                                                                                               | 令和6年4                                                        | 4月以降にま                                                                                                    | 指定すると                                                                                                    |                                                | @ 中断(A)                                                       |
| [指定] レヤブトー集計 (予防) ※給付僧                                                                   |                                                                                                    |                                                                                                    |                                                              |                                                                                                    |                                                                                                    |                                                |                                                               |
| 【指定】レヤブトー印刷(予防                                                                           |                                                                                                    | 利用                                                                                                  | (指定)」                                                        | か選択され                                                                                                    | た表示にな                                                                                                    | ります。                                           |                                                               |
| 【指定】レセブトー訂正(予防                                                                           | )                                                                                                    | ++                                                                                                  | C 公職 C 子時代                                                   | (金) - 子院(西平)                                                                                                    |                                                                                                    |                                                |                                                               |
| 【指定】レセブト一覧表                                                                              |                                                                                                    | 9 - ビス推進抗:                                                                                          | VINE VINUTE                                                  | akt) - 1993 (akatu)                                                                                                    |                                                                                                    |                                                |                                                               |
| <u>^</u>                                                                                 |                                                                                                    |                                                                                                    |                                                              |                                                                                                    |                                                                                                    |                                                |                                                               |
| クリックします。                                                                                 | *                                                                                                    |                                                                                                    |                                                              |                                                                                                    |                                                                                                    |                                                |                                                               |
| +-ビスカ空ロ画<br>クリックします。<br>■レセプト一覧表<br>週間: 令和 6年 4月~令和 6年 4月                                | <u>*</u>                                                                                                    | 号:無 公費會担考                                                                                           | · 番号:無 系                                                     | ) 用者蕃号:無                                                                                                    |                                                                                                    |                                                | ★問じる② 今和 6年 月 日<br>PAGE : 1                                   |
| ++-ビスカ空ロ画・<br>クリックします。<br>■レセプト一覧表<br>期間: 令和 6年 4月~令和 6年 4月<br>引式支援事業所ひまれ                | <u>*</u>                                                                                                    | 号:無 公費負担者                                                                                           | 脊番号:無 禾<br>(4数)                                              | ○ 1月書番号:無<br>● 日行数                                                                                                    | 種少少類                                                                                                    |                                                | ★問じる(①) 令和 6年 月 日<br>PAGE : 1                                 |
| ++-ビス内容問題<br>クリックします。<br>■レセプト一覧表<br>周間: 令和 6年 4月~令和 6年 4月<br>宮宅支援事業所ひまわ                 | <u>*</u><br>(サービス提供年月) 保険者番<br><b>)<br/>)<br/>)<br/>(讃予防支援費Ⅱ」が</b>                                                                                                    | 号:無 公費負担者                                                                                           | 音番号:無 系 件数                                                   | <ul> <li>刘用者番号:無</li> <li>単位数</li> <li>2.188</li> </ul>                                                                  | 請求金額<br>22.339                                                                                                 |                                                | ★問Uる(②)<br>令和 6年 月 日<br>PAGE : 1                              |
| +-ビスカ空の画・<br>クリックします。<br>■レセプト一覧表<br>JI間: 令和 6年 4月~令和 6年 4月<br>書宅支援事業所ひまれ                | *」<br>(サービス提供年月) 保険者番<br>( <b>*</b><br><b>*</b><br><b>*</b><br><b>*</b><br><b>*</b><br><b>*</b><br><b>*</b><br><b>*</b><br><b>*</b><br><b>*</b>                                                                                   | 号:無 公費負担者<br>合計<br>(生保単独)                                                                           | F番号:無 系 件数 4 (1)                                             | <ul> <li>刘用者番号:無</li> <li>単位数</li> <li>2,188</li> <li>(472)</li> </ul>                                                   | 請求金額<br>22,339<br>(4,819)                                                                                      |                                                | ★問Uる(②)<br>令和 6年 月 日<br>PAGE : 1<br>10.21 (円/単位)              |
| +-ビZDISSUME<br>クリックします。<br>■レセプト一覧表<br>JI間: 令和 6年 4月~令和 6年 4月<br>居宅支援事業所ひまわ。<br>「分<br>算気 | *<br>(サービス提供年月) 保険者番<br>)<br>( 港予防支援費 II 」が<br>Eされています。                                                                                                    | 号:無公費負担者       合計<br>(生保単独)                                                                         | 音番号:無系<br>件数<br>4<br>(1)                                     | <ul> <li>利用者番号:無</li> <li>単位数</li> <li>2.188</li> <li>(472)</li> </ul>                                                   | 請求金額<br>22,338<br>(4,819)                                                                                      | 単位数単価                                          | ★問Uる② 佘和 6年 月 日<br>PAGE : 1 10.21 (円/単位)                      |
| ++-ビス内容型画<br>クリックします。                                                                    | *<br>(サービス提供年月) 保険者番<br>)<br>護予防支援費 II 」が<br>Eされています。<br>被保険者番号 要:<br>*                                                                                                    | 号:無 公費負担者<br>合計<br>(生保単独)<br>支援費 単位数                                                                | f番号:無 系<br>件数<br>4<br>(1)<br>請求金額                            | <ul> <li>訓用者番号:無</li> <li>単位数</li> <li>2,188</li> <li>(472)</li> <li>請求年月</li> </ul>                                     | 請求金額<br>22,333<br>(4,319)<br>サービス提供年                                                                           | 単位数単価<br>月<br>保険者番号                            | ★問U3(②) 令和 6年 月 日<br>PAGE : 1 10.21 (円/単位) 6 公費負担者番号          |
|                                                                                          | <u>*</u><br>(サービス提供年月) 保険者番<br>(<br><b>護予防支援費 II 」 が</b><br>Eされています。<br><u>故保険者番号 要支援</u> ?<br>10041418 要支援?                                                                                                    | <ul> <li>号:無 公費負担者</li> <li>合計<br/>(生保単独)</li> <li>支援費 単位数<br/>工 472</li> </ul>                     | 并番号:無 系     作数     4     (1)     請求金額     4,819     7,000    | <ul> <li>利用者番号:無</li> <li>単位数</li> <li>2,188</li> <li>(472)</li> <li>請求年月</li> <li>令和 8年 4月</li> <li>今和 9年 4月</li> </ul> | <ul> <li>請求金額</li> <li>22,339</li> <li>(4,819)</li> <li>サービス提供年</li> <li>令和 6年 4月</li> <li>令和 6年 4月</li> </ul> | 単位数単価<br>月<br>保険者番号<br>172015                  | ★問U3(①) 令和 6年 月 日<br>PAGE : 1 10.21 (円/単位) 6 公費負担者番号          |
|                                                                                          | <ul> <li>★</li> <li>(サービス提供年月) 保険者番</li> <li>(<b>護予防支援費Ⅱ」が</b></li> <li>(2023041418 要支援<sup>2</sup>)</li> <li>(2023041418 要支援<sup>2</sup>)</li> <li>(1234567800 要支援<sup>2</sup>)</li> <li>(1234567800 要支援<sup>2</sup>)</li> </ul> | <ul> <li>号:無 公費負担者</li> <li>合計<br/>(生保単独)</li> <li>支援雪 単位数<br/>I 472<br/>I 772<br/>I 772</li> </ul> | 香番号:無 本<br>件数<br>4<br>(1)<br>請求金額<br>4,819<br>7,882<br>4,819 | <ul> <li>利用者番号:無</li> <li>単位数</li> <li>2,188</li> <li>(472)</li> <li>請求年月</li> <li>令和 6年 4月</li> <li>令和 6年 4月</li> </ul> | 請求金額<br>22,338<br>(4,819)<br>ヴービス提供年<br>今和 6年 4月<br>今和 6年 4月<br>今和 6年 4月                                       | 単位数単価<br>月 保険者番号<br>172015<br>172015<br>172015 | ★問じる(①) 令和 6年 月 日<br>PAGE : 1 10.21 (円/単位) ○ 公費負担者番号 19546466 |

#### 6. 介護給付費請求書の集計

介護給付費請求書は、「介護」利用分に加えて、今回から「予防(指定)」の利用分も合算して 集計します。

「介護」と「予防(指定)」の両方のレセプト集計が完了してから、集計・確認を行ってください。

「介護」と「予防(指定)」の集計画面にそれぞれ「介護給付費請求書(介護+予防)※レセプト から集計」ボタンがありますが、どちらの画面で行っても同じ集計になります。

(1)「介護給付費請求書(介護+予防)※レセプトから集計」をクリックします。

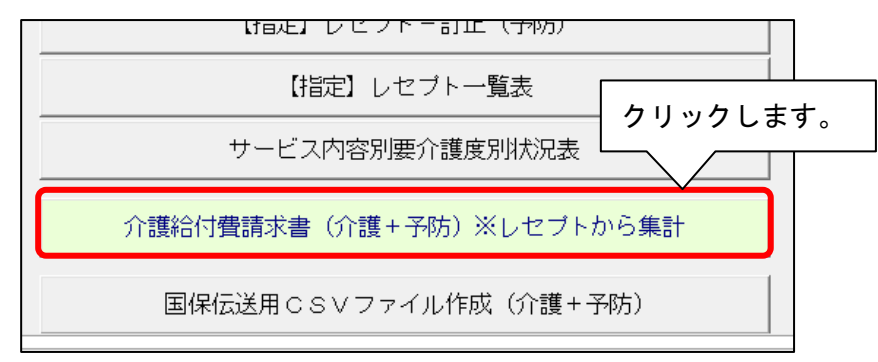

(2)年月を指定し、「集計」をクリックします。「集計が完了しました。」のメッセージが表示 されたら、「OK」をクリックし、「印刷」または「プレビュー」をクリックします。

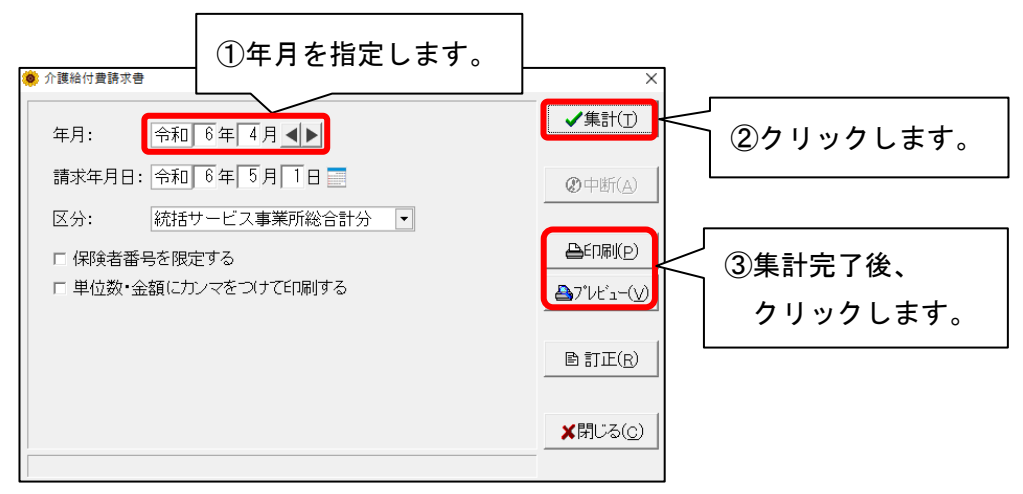

(3)介護給付費請求書の保険請求欄、公費請求欄の「居宅介護支援・介護予防支援」欄の各数値が、 「介護」と「予防(指定)」を合算した数字になっていることを確認します。

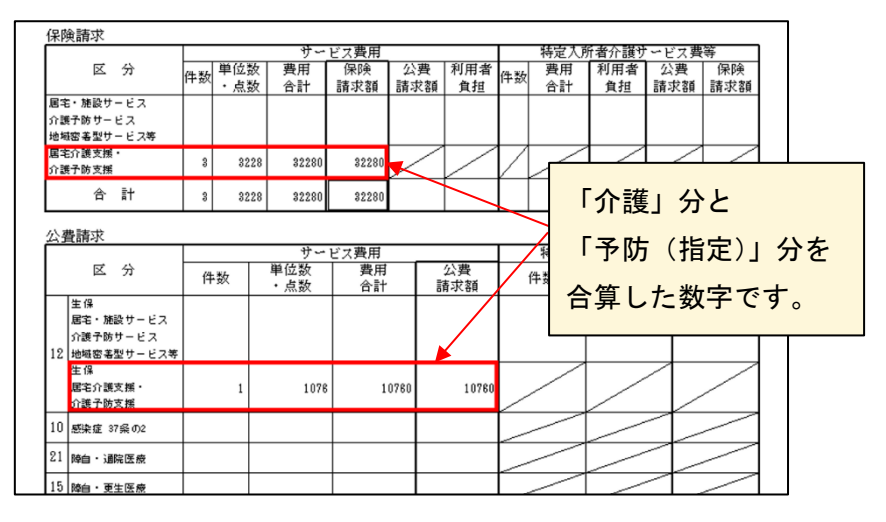

### <国保伝送用 CSV ファイルの作成>

介護給付費請求書の集計まで完了したら、国保連合会へ提出する CSV ファイルの作成を行います。 介護給付費請求書の集計と同様、国保伝送用 CSV ファイル作成についても、「介護」または「予防 (指定)」のどちらの画面でも行うことができます。

| ① 利用者情報管理 ① ケアブラン管理 ② ケアブラン管理 ③ 赤管理 3 赤管理 3 赤 | E       |
|----------------------------------------------------------------------------------------------------|---------|
| 介護 <u>予防(指定)</u> 予防(委託) 総合事業 介護/予防(指定)/予防(委託                                                                                                    | )/総合事   |
| 給付管理・レセプト  月遅れ請求                                                                                                    |         |
| 【指定】給付管理票-集計(予防) ※利用票から集計                                                                                                    |         |
| 【指定】給付管理票-印刷・訂正(予防)                                                                                                    |         |
| 【指定】給付管理票総括票(予防)                                                                                                    |         |
| 【指定】介護予防支援費 加減算入力                                                                                                    |         |
| 【指定】レセブト-集計(予防) ※給付管理票から集計                                                                                                    |         |
| 【指定】 レセブトー印刷 (予防)                                                                                                    |         |
| 【指定】レセプト-訂正 (予防)                                                                                                    |         |
| 【指定】レセブトー覧表                                                                                                    |         |
| サービス内容別要介護度別状況表                                                                                                    |         |
| 介護給付費請求書(介護+予防)※レセブトから集計                                                                                                    | クリックトます |
| 国保伝送用CSVファイル作成(介護+予防)                                                                                                    |         |

- ・出力手順は今まで通りです。
- ・出力された CSV ファイルには、「介護」「予防(指定)」の利用者の情報が合算されます。
- ・月遅れ分がある場合も、介護の場合と同様に、以下のルールで出力されます。

| 帳票種類  | CSV ファイル名                               | 月遅れ・返戻分がある場合                                                                                    |
|-------|-----------------------------------------|-------------------------------------------------------------------------------------------------|
| 給付管理票 | yymm8201<br>例:令和6年4月の場合<br>24048201.csv | 月遅れの有無に関わらず、<br>常に、左記の1ファイルにまとめられます                                                             |
| レセプト  | yymm71〇〇<br>例∶令和6年4月の場合<br>24047101.csv | 月ごとに CSV ファイルが作成されます。<br>例:令和6年4月分の請求で、3月分の月遅れがある場合<br>4月分・・・24047101.csv<br>3月分・・・24047102.csv |

ご案内は以上です。

## <お問い合わせ>

ご不明な点等がございましたら、サポートセンターまでお問い合わせください。 T E L 0120-036-653 弊社ホームページでも、お問い合わせを受付しております。 システムより「カスタマサポート」をクリック、または QR コードをスキャン

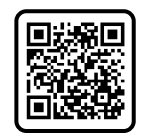

# 製造・販売:株式会社コンダクト